## <u>Procedura dostępu rodziców do e-dziennika Publicznej Szkoły</u> <u>Podstawowej Nr 3 z Oddziałami Integracyjnymi w Kozienicach</u>

Uruchamiamy internetową szkolną stronę wpisując w przeglądarce np. Edge, Google Chrome, Mozilla lub innej adres: psp3kozienice.pl, a następnie na otwartej stronie klikamy przycisk VULCAN *e-Dziennik* (na samym dole strony)

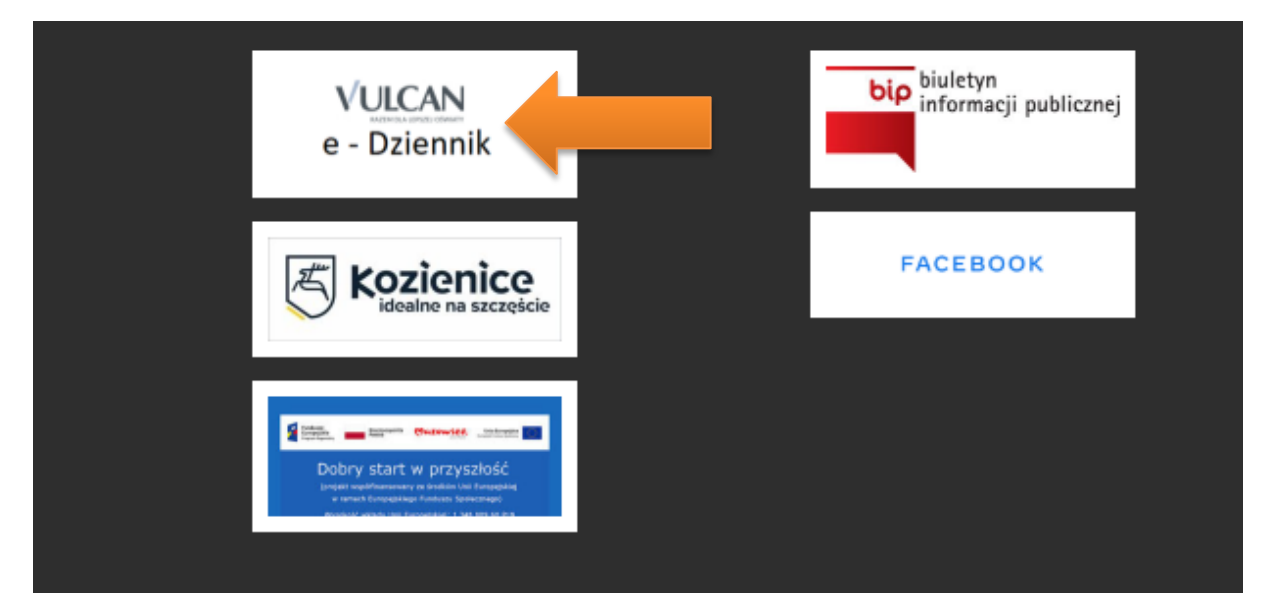

Każdy użytkownik, który po raz pierwszy loguje się do systemu UONET+ (dziennik elektroniczny) musi utworzyć swoje hasło dostępu.

Aby utworzyć hasło dostępu należy:

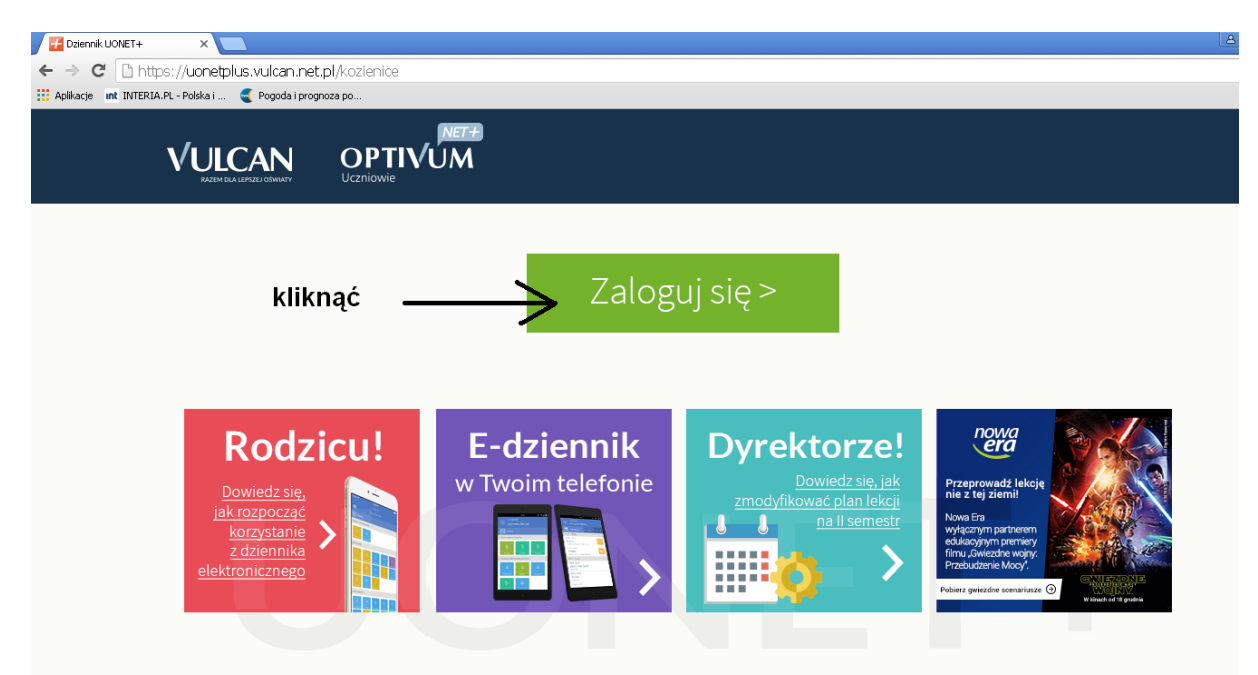

- Kliknąć przycisk Zaloguj się
- Kliknąć odnośnik Załóż konto

| Elik Edycja Widok Historia Zakładki Narzędzia Pomog<br>Logowanie (kozienice) × + |                                                                               |           |         |
|----------------------------------------------------------------------------------|-------------------------------------------------------------------------------|-----------|---------|
| A https://cufs.vulcan.net.pl/kozienice/Account/LogOn?ReturnUrl=%2Fkozienice%     | 2FF5%2FL5%3Fwa%3Dwsignin1.0%26wtrealm%3Dhttps%253a%252f%252fuonetplus.vuk 🔻 🦉 | Q. Szukaj | ☆ 自 ♣ 1 |
| 🖉 Często odwiedzane 🥮 Pierwsze kroki 脑 Aktualności 🔣 http://nk.pl/fotoedyto      | a Etui SLIM RUBBER Nok a OBRAZEK srebrny Mat                                  |           |         |
|                                                                                  |                                                                               |           |         |
|                                                                                  |                                                                               |           |         |
|                                                                                  | Logowanie                                                                     |           |         |
|                                                                                  | Proste nodeć natwe utvrtkownika i hasto                                       |           |         |
|                                                                                  | Nazwa użytkownika:                                                            |           |         |
|                                                                                  |                                                                               |           |         |
|                                                                                  | Hasto:                                                                        |           |         |
|                                                                                  | Załóż konto<br>Przywróć dostep   Zmień hasto<br>Zaloguj się >                 |           |         |

W oknie Tworzenia konta wpisać swój adres e-mail (ten który został przekazany wychowawcy klasy), zaznaczyć opcję Nie jestem robotem, a następnie kliknąć Wyślij wiadomość

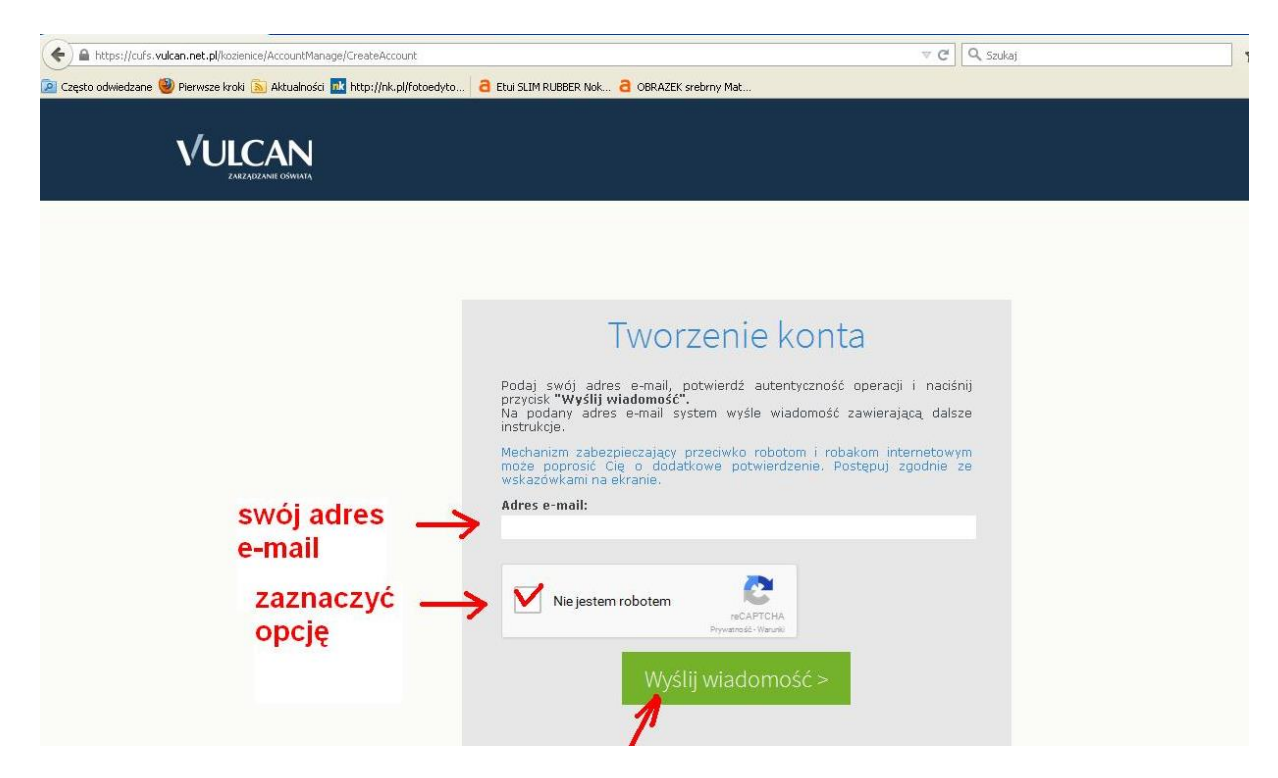

Zapoznać się z treścią komunikatu wyświetlonego na stronie Podsumowanie operacji.

| Wysłano wiadomość na zapisany w<br>elektronicznaj i postępować zgodne :<br>W szczególnych przypadkach konfig<br>mochanizm hitrowana tresa. W takin<br>folicirach z wiadomościami odlitztowa | Podsumowanie ope<br>systemie adres e-mail. Włademość zawiera dalsze instrukcje uzy<br>ze wskazówkami zapisarymi w włademość.<br>uracji usługi poczty elektronicznej włademość może zostać potrakło<br>n przypadku należy sprawdze wszystkie możliwe toldery poczty prz<br>nym. | racji<br>skania dostępu do systemu. Proszę sprawdzić skrzynkę poczty<br>owana jako niechciene lub zostać zablokowana przez jakić inny<br>ychodzące, począwszy od skrzynky odbiorczej a skończywszy na |
|----------------------------------------------------------------------------------------------------|----------------------------------------------------------------------------------------------------|----------------------------------------------------------------------------------------------------|
| 🖵 71 757 2                                                                                                    | 9 29 🐱 cok@vulcan.edu.pl                                                                                                    | 🛃 www.vulcan.edu.pl                                                                                                    |

Odebrać wiadomość ze swojej skrzynki e-mail (Centralny Rejestr Użytkowników) i kliknąć odsyłacz do strony, na której możliwe będzie wprowadzenie hasła dostępu

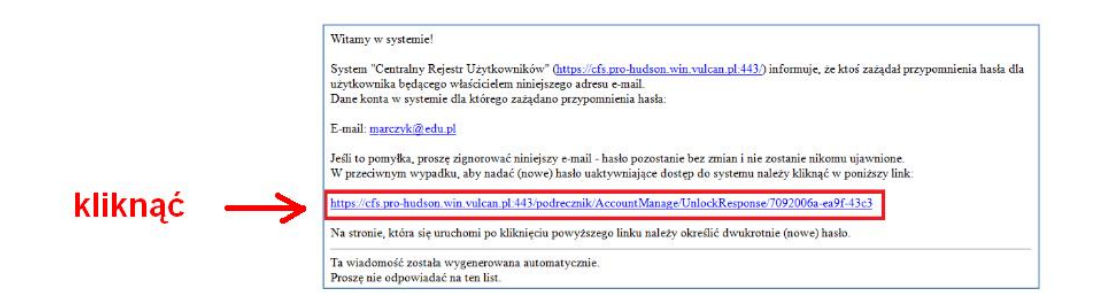

W oknie Aktywacja konta należy wprowadzić hasło w polach Nowe hasło i Powtórz nowe hasło. Zaznaczyć opcję Nie jestem robotem i kliknąć Ustaw nowe hasło.

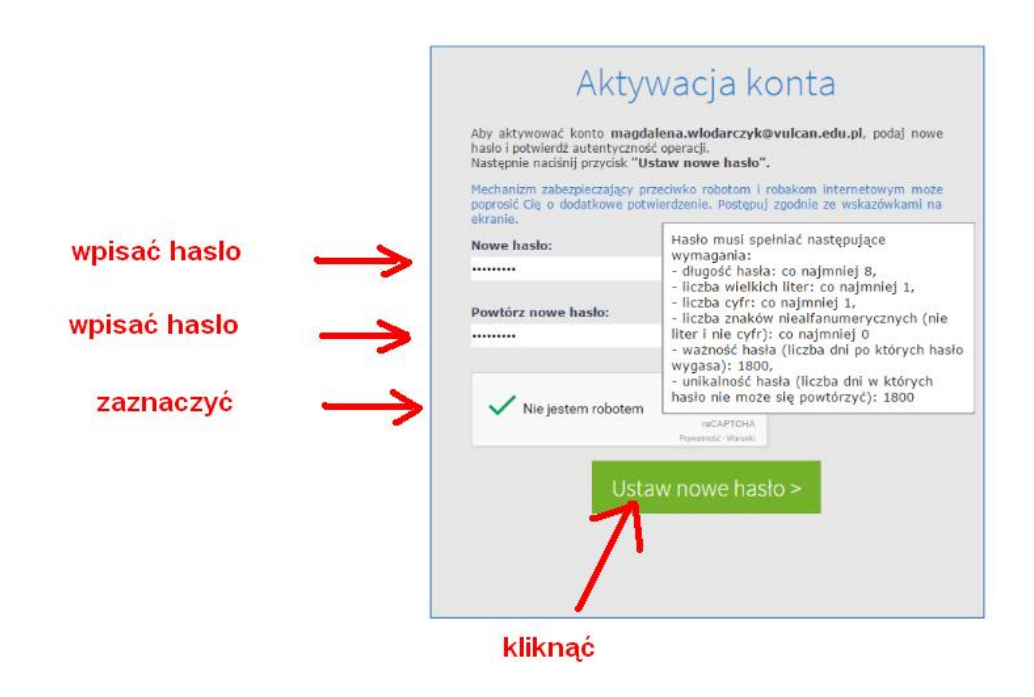

Wyświetli się komunikat Podsumowanie operacji zawierający informację, że hasło zostało zmienione.

| Kasho<br>Morra: zamkruć nimu<br>unije zybihiania. | P<br>użytkownika marczyk©educji zost.<br>o przeglądatki, ponownie otworzy | POds<br>ato zmien<br>ć witrynę | Sumowanie operac<br>ione.<br>Lanikaci i zalogować sie podajac pare en | cjji<br>niUvado lulu skurzystać z wybranej zewnejtzmej radusji |
|---------------------------------------------------|---------------------------------------------------------------------------|--------------------------------|-----------------------------------------------------------------------|----------------------------------------------------------------|
|                                                   | 71 757 29 29                                                              | $\bowtie$                      | cok@vulcan.edu.pl                                                     | 🖳 www.vulcan.edu.pl                                            |

Zamknąć okno przeglądarki.

3. Po założeniu konta i wprowadzeniu hasła można logować się do edziennika.

W tym celu należy:

- > uruchomić przeglądarkę internetową np. Internet Explorer, Google Chrome lub inną;
- > wpisać w polu adresu: psp3kozienice.pl

| e - Dziennik                      | bip<br>informacji publicznej |
|-----------------------------------|------------------------------|
| Kozienice<br>idealne na szczęście | FACEBOOK                     |
|                                   |                              |

- kliknąć przycisk e-dziennik
- kliknąć Zaloguj się, następnie wpisać do okna logowania swój e-mail i hasło.

| Dziennik UONET+ X                                                                                                    |                                 |                                                                                                    | A                                                                                                    |
|----------------------------------------------------------------------------------------------------|---------------------------------|----------------------------------------------------------------------------------------------------|----------------------------------------------------------------------------------------------------|
| ← → C 🗋 https://uonetplus.vulcan.net.pl/kozienice                                                                           |                                 |                                                                                                    |                                                                                                    |
| 🔛 Aplikacje 🛛 INTERIA.PL - Polska i 🧲 Pogoda i prognoza po                                                                  |                                 |                                                                                                    |                                                                                                    |
|                                                                                                    | NETH<br>J <b>M</b>              |                                                                                                    |                                                                                                    |
| kliknąć —                                                                                                    | > Zalog                         | uj się >                                                                                                    |                                                                                                    |
| Rodzicu!<br><u>Dowiedzsię</u><br><u>Jak rozpoczać</u><br><u>korzystanie</u><br><u>z dziennika</u><br><u>elektronicznego</u> | E-dziennik<br>w Twoim telefonie | Dyrektorze!<br>Dowiedz się, jak<br>zmodytikować plan lekcji<br>a ili semesti<br>Dowiedzie, jak<br>zmodytikować plan lekcji<br>na ili semesti | Przegropować takica<br>na z to jamin<br>Nowcie<br>wodaczym partnemy<br>fitru Juckszke wszy<br>Przedzare wiele worke |

Pokarze się okno logowania do dziennika

|                                                                 | <b>N</b>              |                                                                                                    |                     |
|-----------------------------------------------------------------|-----------------------|----------------------------------------------------------------------------------------------------|---------------------|
| wpisać swój<br>adres e-mail<br>wpisać swoje<br>hasło<br>kliknąć |                       | Logowanie<br>Proszę podać nazwę uzytkownika i hasto<br>Nazwa użytkownika :<br>Hasto:<br>Załóż konto   Przywóć dostap   Znień hasto<br>Załoguj się > | ø                   |
|                                                                 | <b>[]</b> 71 757 29 2 | 9 🔀 cok@vulcan.edu.pl                                                                                                    | 🖳 www.vulcan.edu.pl |